aux personnes désirées :

3.

### 1.

Tout d'abord, veuillez vous rendre sur le site internet

#### www.verbier.ch/ vip-pass-ambassadeur

ou scannez le code QR ci-dessous :

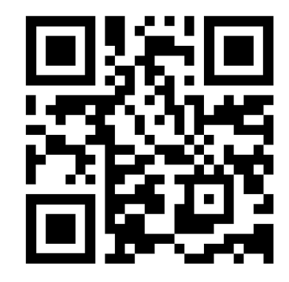

Il s'agit d'une page exclusivement dédiée aux détenteurs de « VIP Pass Ambassadeur ».

Une fois arrivé sur la page en question, vous y trouverez toutes les informations importantes concernant le contenu de votre «VIP Pass Ambassadeur» selon la saison.

Nous attirons votre attention sur les conditions générales et d'utilisation du «VIP Pass», il est important que vous en ayez pris connaissance. Une fois le pass activé, leur acceptation de votre part est considérée comme acté.

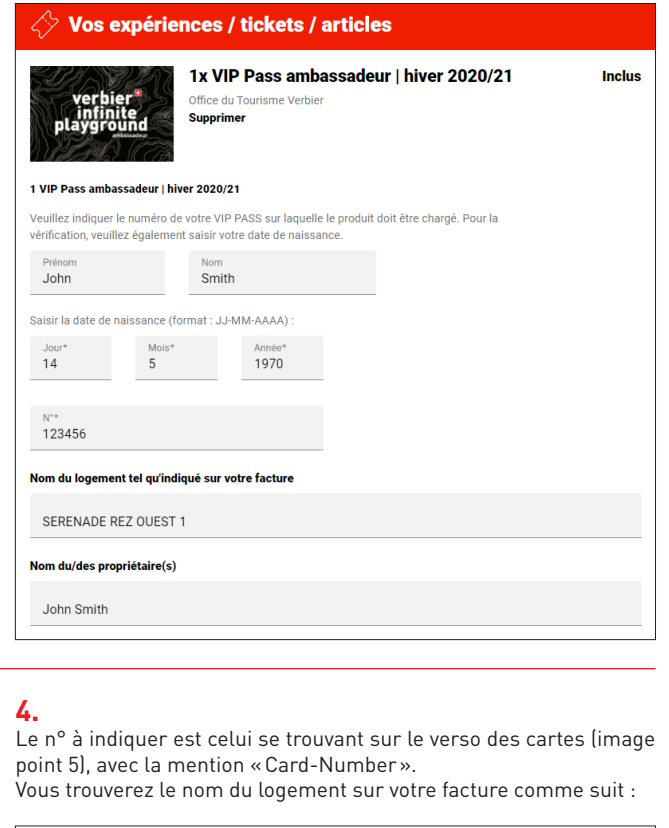

Veuillez remplir les champs suivants pour l'attribution de vos pass

| FACTURE Nº 48472<br>Forfaits annuel | FACTURE N° 48472 Ve<br>Forfaits annuel |          | erbier, le 18 novembre 2020 |         |  |
|-------------------------------------|----------------------------------------|----------|-----------------------------|---------|--|
| Description                         |                                        | Quantité | Prix unit.                  | Montant |  |
| Forfait annuel 4 pièces (5 unités)  | SERENADE REZ OUEST 1                   | 1        | 800.00                      | 800.00  |  |
| Total                               |                                        |          | CHF                         | 800.00  |  |

Ces champs sont à remplir pour chaque VIP Pass ajouté dans le panier. Ils permettent un suivi efficace et d'éviter les cas de fraudes.

# 2.

Sur la droite de cette page, vous pouvez ensuite ajouter le nombre de pass à activer dans votre panier. Vous avez la possibilité d'activer un pass maintenant et d'autres plus tard.

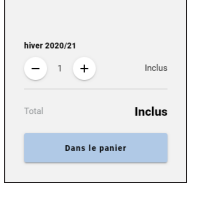

Une fois le nombre de pass sélectionné, cliquez sur «Dans le panier», vous serez redirigés vers la page vous permettant d'attribuer et activer vos pass.

### 5.

Une fois cette étape effectuée et la carte attribuée, veuillez noter physiquement sur celleci les informations de nom/ prénom/date de naissance dans les champs prévus à cet effet au verso de vos cartes :

| VERBIER*                     |
|------------------------------|
| NOM, PRENOM<br>NAME, SURNAME |
| John Smith                   |
| DATE DE NAISSANCE 14.05.1970 |
| DATE OF BIRTH                |
|                              |
|                              |
| (00/20                       |
| CARD-Number 123456           |

Attention et pour rappel, une fois activés et que vous y aurez attribué une personne, les pass sont personnels, nominatifs et intransmissibles. Ils sont valables uniquement s'ils sont remplis et activés!

# Et ce jusqu'à l'automne prochain.

Des contrôles seront effectués durant l'année et toute fraude entraînera des conséquences pouvant aller jusqu'à la désactivation.

# 6.

Une fois les données des cartes remplies, vous n'aurez plus qu'à remplir un dernier formulaire pour l'activation concrète des pass. Cela nous permettra également de pouvoir vous contacter de manière plus efficace en cas d'éventuels soucis.

## O Vos données personnelles

| Prénom*       | Nom*    |             |
|---------------|---------|-------------|
| Rue / N°*     | CP*     | Lieu/ville* |
| Pays* •       | E-mail* |             |
| Téléphone*    |         |             |
| Votre message |         |             |

Une fois ces champs remplis, cliquez sur « réserver ».

# 7.

Vous recevrez rapidement une confirmation d'activation des VIP pass à l'adresse e-mail indiquée (si ce n'est pas le cas, merci de contrôler également votre boîte « courrier indésirable »).

# C'est fait !

Vos pass sont activés, vous pouvez désormais profitez de vos avantages !

Nous restons bien entendu à votre disposition si vous n'étiez pas en mesure de pouvoir réaliser cette marche à suivre par vous-même ou si vous aviez des questions s'y rapportant.

Avec nos salutations les meilleures,